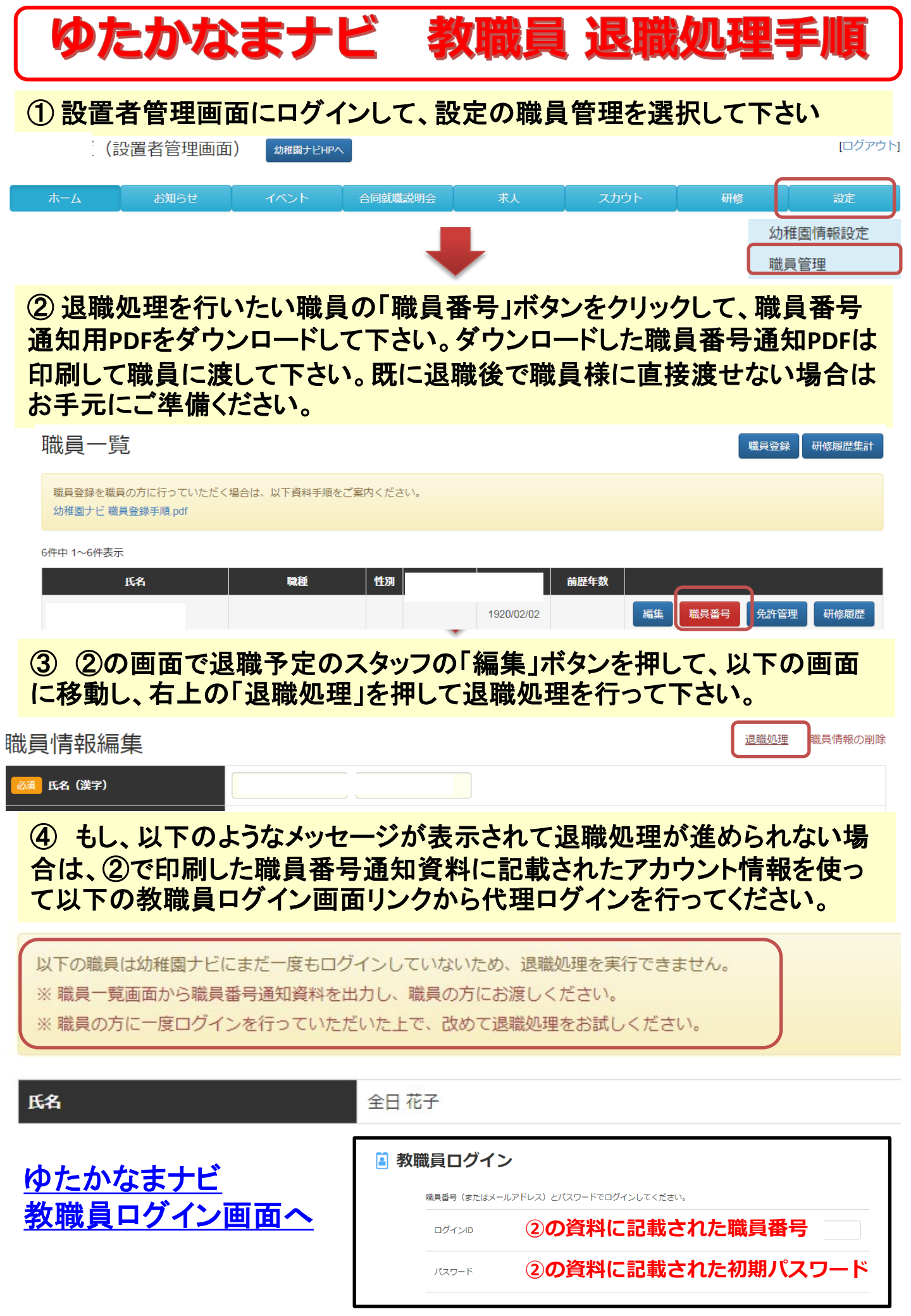

## ゆたかなまナビ 教職員 退職処理手順

### ⑤ 以下の表示がでましたら、「確定」を押してください。

#### 職員退職処理

以下の職員の退職処理を実行します。よろしいですか? ※退職処理を行うと、職員一覧画面から職員様の表示が消えますので、職員番号通知資料を出力される場合は先に行ってください。

| 氏名       |  |    |
|----------|--|----|
| 氏名(ふりがな) |  |    |
| 戻る       |  | 確定 |

退職処理が完了しました。

<問い合わせ先>

ゆたかなまナビサポート事務局

#### 退職されるスタッフは職員一覧から表示が消えます。 職員番号通知用紙を渡す際にこの職員番号を 新しく勤務される幼稚園に提出してくださいとお伝え下さい。

# ⑥ 退職処理が完了すると、幼稚園様には退職処理完了メール、ご本人様に以下のメールが届きます(メールアドレスを設定されていない場合は届きません)。

| 退職処理完了(求職者アカウントへの切替)のお知らせ                                                                                                    |                                                      |
|----------------------------------------------------------------------------------------------------|------------------------------------------------------|
| To ▼<br>                                                                                                    | ゆたかなまナビでは退職処理を<br>行うと、教職員アカウントから求<br>職者アカウントに扱いが変わり、 |
| 様<br>幼稚園ナビ事務局です。<br>以下の幼稚園からの退職手続きが完了しましたのでご連絡いたします。                                                                                                    | 幼稚園・ことも園ショフナビで<br><u>求人情報の閲覧、応募が出来</u><br>るたるになります   |
| 幼稚園名:<br>あなたの職員番号は以下の通りです。                                                                                                    | ですが、新しい勤務園が決まり                                       |
| 戦員番号:<br>【注意事項】<br>・転職先の幼稚園に職員番号を提示することで、過去の研修履歴を引き継ぐことができます。<br>・名字が変わっても職員番号は変わらずご利用いただけます。<br>・職員番号はマイナンバーのような厳格な管理は不要ですが、他人に周知するものではありません。           | 報員番号で再登録していたたく<br>と以前の幼稚園での研修履歴<br>を引き継いで教職員アカウント    |
| また、お使いいただいております幼稚園ナビのアカウントは、<br>求職者アカウントに変更させていただいております。<br>求職者アカウントでは免許管理、研修履歴管理に加えて<br>イベントや求人の応募が可能ですので、<br>もし新たな勤務先をお探しの場合は<br>幼稚園ナビをご活用いただけますと幸いです。 | として利用が出来るようになる<br>仕組みになっております。                       |
|                                                                                                    |                                                      |

support@kdg.jp